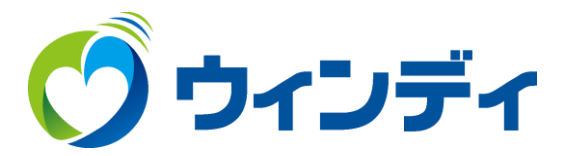

# @ウィンディあんしんパック アクティベーションコード確認方法

### お手元に「@ウィンディあんしんパック」会員登録書を用意します。

| 〒432-8021<br>浜松市中区佐鳴台一丁目 1                                  | 1-27 重要                                                                                                    |
|-------------------------------------------------------------|----------------------------------------------------------------------------------------------------|
| ウィンディ                                                       | ■ 様                                                                                                    |
| 浜松ケーブルテレ<br>この度、弊社「@ウィンディ<br>本書は受付完了書類となって<br>万一、登録内容に譲りがあり | 、ビ「@ウィンディあんしんパック」会員登録書<br>あんしんパック」にお申込みいただき、誠にありがとうございます。<br>おります。ご確認のうえ保管をお願いします。<br>ましたら、お手数ですが弊社までご連絡ください。 |
| お客様番号                                                       | 000                                                                                                    |
| ご契約者名                                                       | ウィンディ 🚺 様                                                                                                    |
| ご使用者名                                                       | ウィンディ 林                                                                                                    |
| お電話番号                                                       | 053                                                                                                    |
| アカウント区分                                                     | 基本                                                                                                    |
| アカウント名                                                      |                                                                                                    |
| パスワード                                                       |                                                                                                    |
| 電子メールアドレス                                                   | @winde.jp                                                                                                    |
| 11.1.1.1.17                                                 | winde.jp                                                                                                    |
| ドメイン名                                                       |                                                                                                    |
| ドメイン名<br>受信(POP)サーバー名                                       | mail.winde.jp                                                                                                 |
| トメイン名<br>受信(POP)サーバー名<br>送信(SMTP)サーバー名                      | mail.winde.jp<br>mail.winde.jp                                                                                |

※「@ウィンディあんしんパック」メールサービスへの接続は、上記のアカウント名、および、 パスワードをご使用ください。大文字、小文字は区別してご入力ください。 ※ご契約内容の確認、オプション(メールアドレス・ホームページ容量追加)のお申込みに つきましては、以下のURL(マイページ)よりお手続きをお願いいたします。 あんしんパックマイページ https://prov.winde.jp/user/

> 浜松ケーブルテレビ株式会社 〒432-8021 浜松市中区佐鳴台1-11-27 (フリーコール 0120-80-6170)

## ①ホームページ上部メニューから「インターネット」をクリックします。

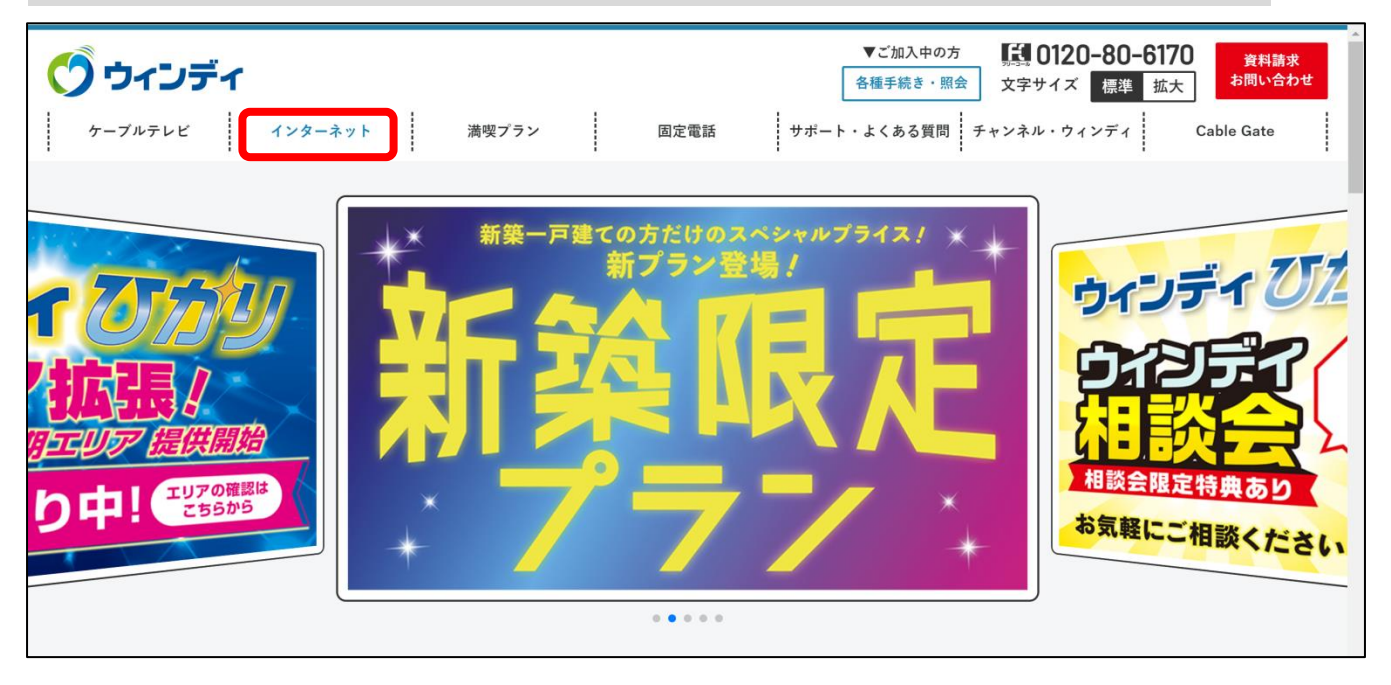

### ②表示された項目から「あんしんパック」をクリックします。

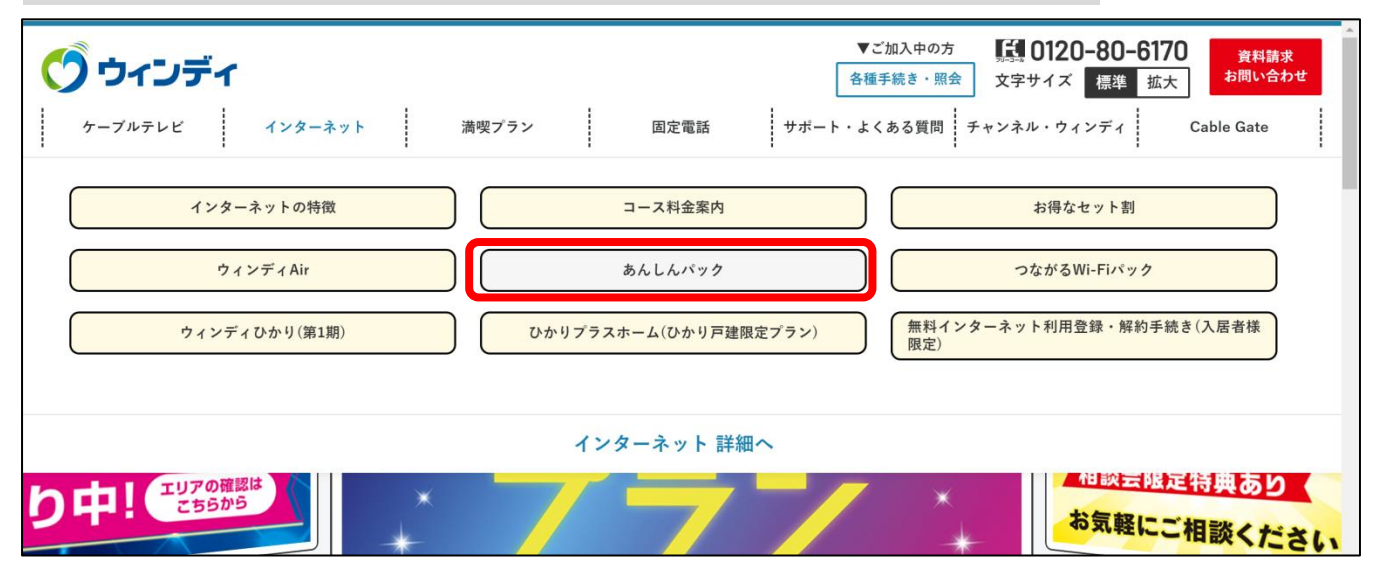

### ③画面を下にスクロールしてを「お申込み・解約」をクリックします。

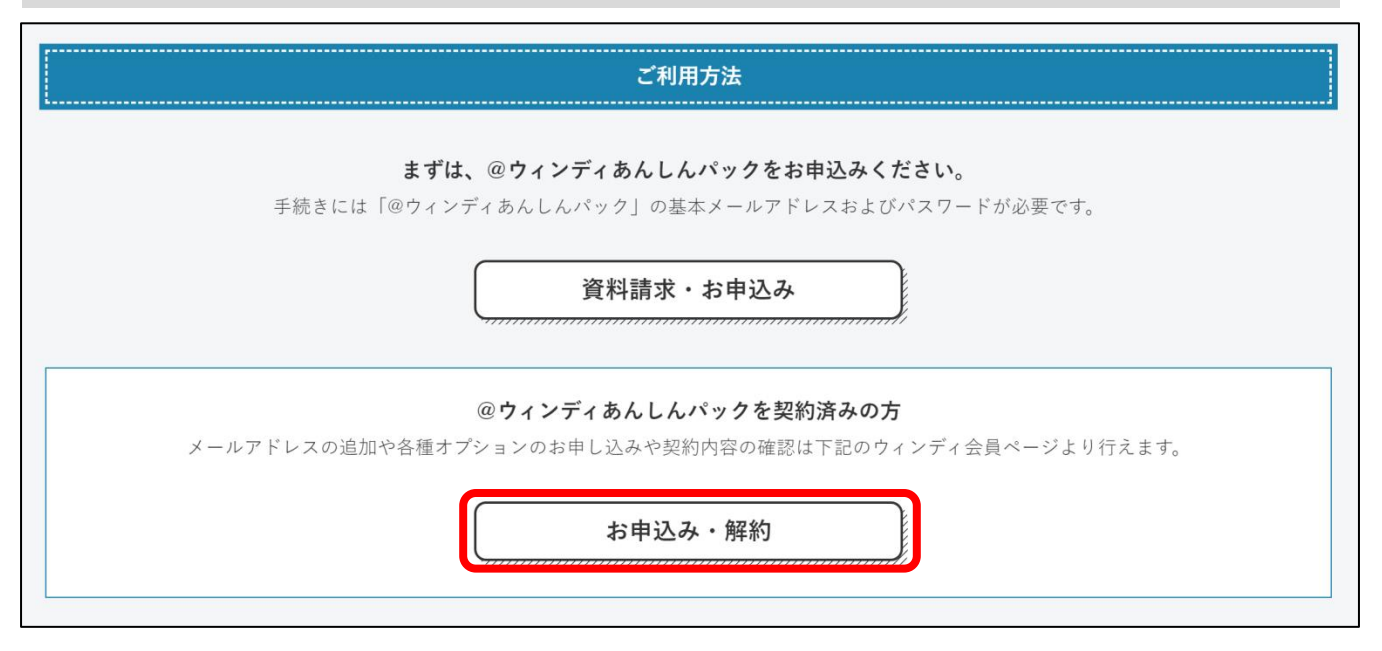

#### ④「@ウィンディあんしんパック会員登録書」に記載されている 「アカウント」「パスワード」を入力して「ログインする」をクリックします。

|     |                   | 🕤 דערס                  | ◀ 会員ページ                  |                  |  |
|-----|-------------------|-------------------------|--------------------------|------------------|--|
| ホーム | マイアカウント           | メールアドレス                 | ホームページ                   | セキュリティ           |  |
|     | ログインするアカ          | <b>ログ</b><br>ウントによって利用で | <b>イン</b><br>きる機能が異なります。 | ,詳しくは <u>こちら</u> |  |
|     | 「アカウン             | ト」は、メールアドレス             | マの@マークより前の5              | 文字列です。           |  |
| ד   | マカウント             | * * * * *               |                          |                  |  |
|     | <sup>*</sup> スワード | ログイ<br>> <u>パスワー</u> ド  | ンする<br><u>をお忘れの方</u>     |                  |  |

#### ⑤ログインが完了したら画面を下にスクロールしてを「カスペルスキー」 をクリックします。

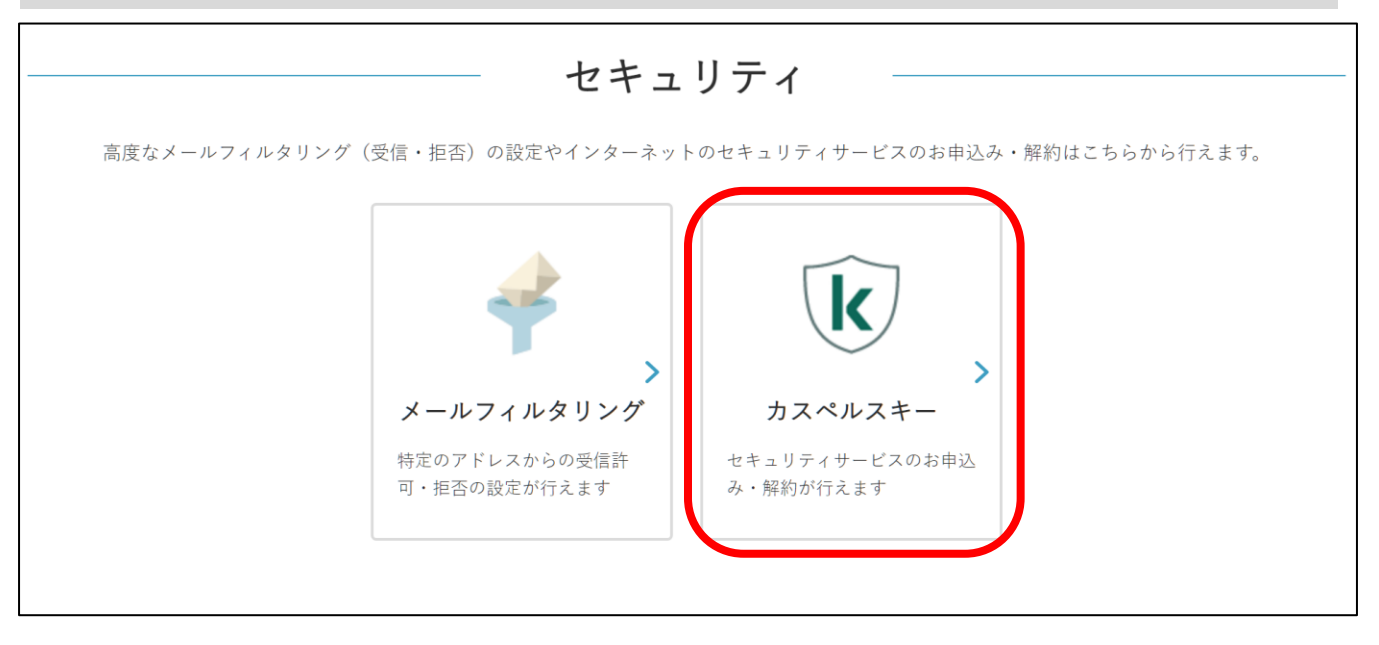

#### ⑥「お申込み」をクリックします。(初回のみ)

| 利用する端末が <u>システム要件</u> を満たしていることを確認します。                                            |
|-----------------------------------------------------------------------------------|
|                                                                                   |
| 「申込み」ボタンをクリックし、サービスを申し込みます。                                                       |
|                                                                                   |
| 画面内に表示される「アクティベーションコード」を確認します。                                                    |
|                                                                                   |
| 画面内の「ダウンロードサイトへ」ボタンから「カスペルスキー」をダウンロードし、画面の指示に従いインストールを行います。                       |
|                                                                                   |
| インストール中に「アクティベーションコード」の入力画面が表示されます。取得した「アクティベーションコード」を入力し、ソフトウェア<br>の利用を開始してください。 |
| お申込み 🕨                                                                            |

#### ⑦「お申込み」をクリックします。(初回のみ) (月額利用料は@ウィンディあんしんパックに含まれています)

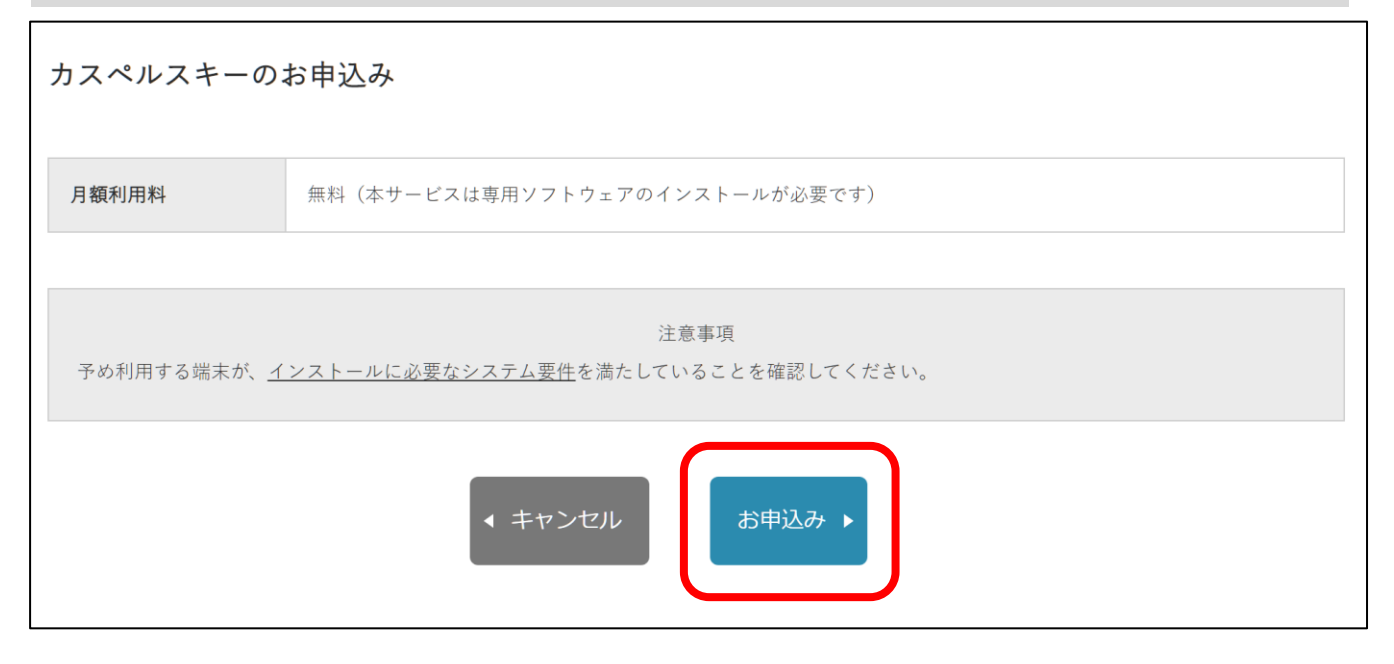

#### ⑧アクティベーションコードが表示されます。(初回のみ) 次回ログイン時は⑨の表示になります。

| カスペルスキーのお申込み                                                                                                    |  |
|----------------------------------------------------------------------------------------------------|--|
| お申込みが完了しました。                                                                                                    |  |
| 製品のインストール                                                                                                    |  |
| アクティベーションコード ****** - ****** - *****                                                                                                    |  |
| 注意事項<br>専用ソフトウェアの初回インストール時は試用版の状態です。アクティベーションコードを登録することで製品版としてご利用いただけます<br>ので、必ずアクティベーションコードを登録してご利用ください。<br>2台目以降の端末で利用する場合も、本アクティベーションコードを登録してください。 |  |

#### ⑨既にお申込みが完了している方は⑤の作業後アクティベーション コードが表示されます。

| 解約のお申込み | 状態                            | 契約日                   | 解約日                                                           |
|---------|-------------------------------|-----------------------|---------------------------------------------------------------|
| 解約する    | 利用中                           | **** /**/**           |                                                               |
|         | <b>解約のお申込み</b><br><u>解約する</u> | 解約のお申込み 状態   解約する 利用中 | 解約のお申込み 状態 契約日   解約する 利用中 <b>****</b> / <b>**</b> / <b>**</b> |

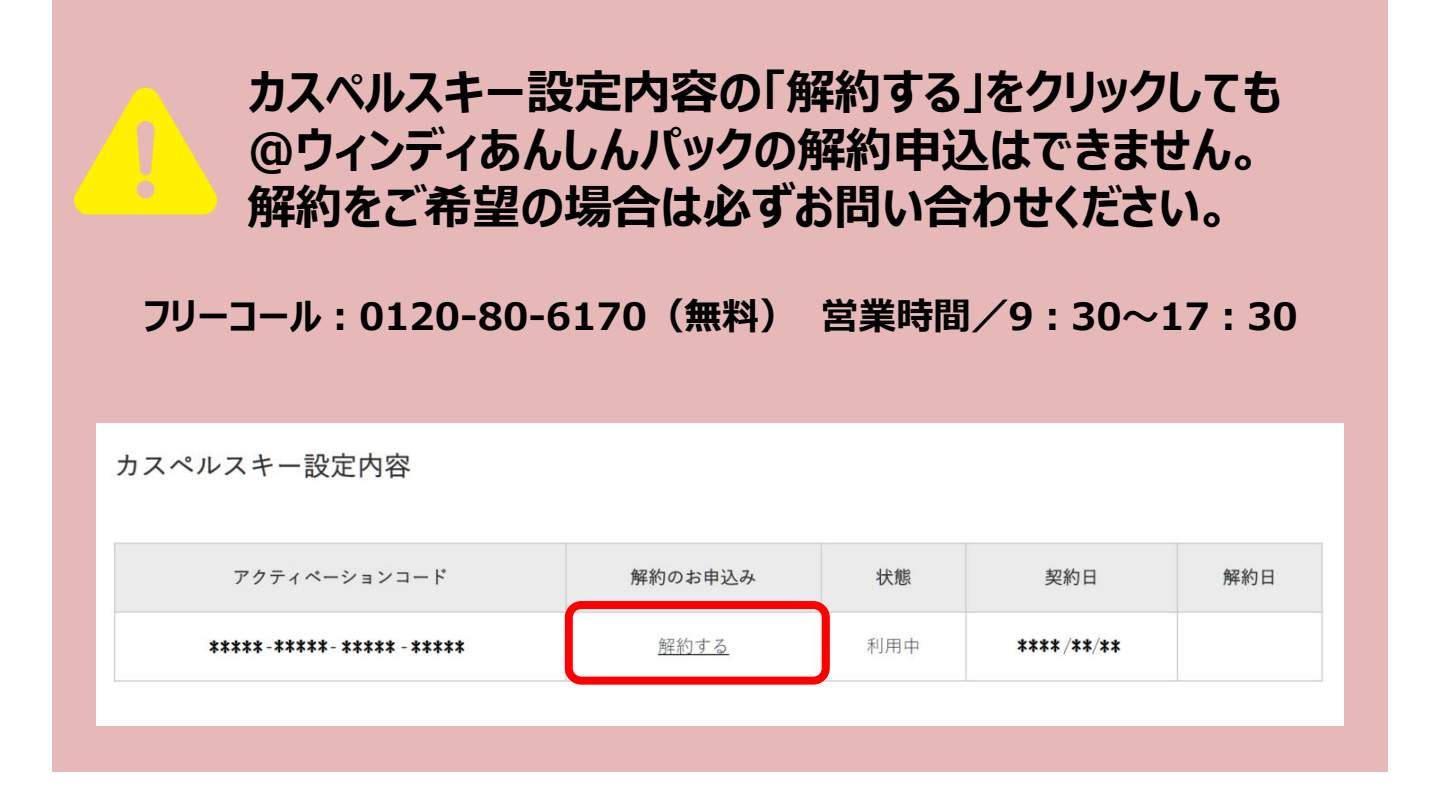